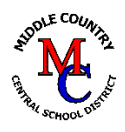

## How to Update Student Contact Information Using the PowerSchool Parent Portal MCCSD HOW-TO: Last Updated 12/16/2024

- 1. Go to the Middle Country website: www.mccsd.net
- 2. Click on the Parents Link, on the right-side of the district homepage:

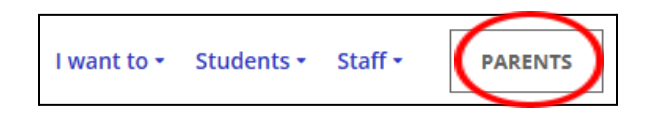

3. Click on the PowerSchool logo or Parent Portal link:

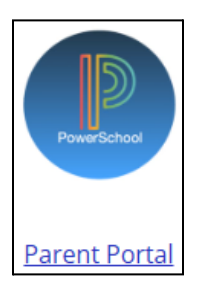

4. Click Parent & Student Login:

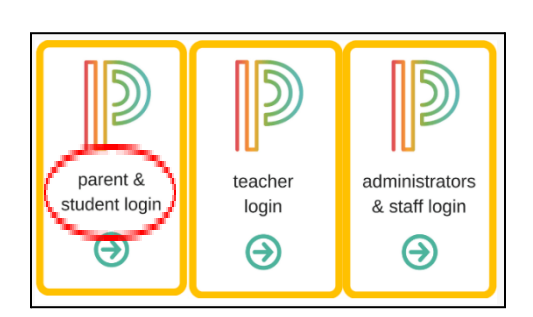

5. Login using Parent Sign In Information:

|   | D PowerSchool SIS            |
|---|------------------------------|
| ( | Parent Sign In               |
|   | Sign In Create Account       |
|   | Username                     |
|   | Password                     |
|   | Forgot Username or Password? |
|   | Sign In                      |
|   |                              |
|   | Sign in                      |

6. Once logged in the Portal, select the Forms link on the navigation bar, on the left-side.

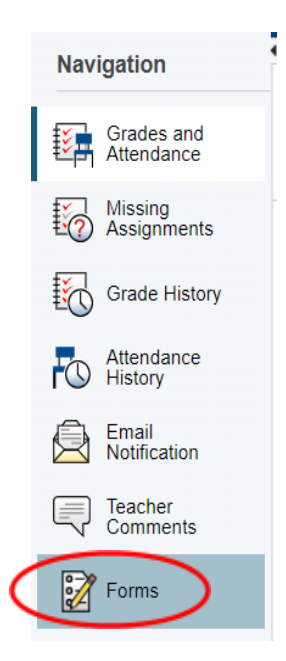

7. Under General Forms tab, you will see **NEW Updated Student Contact** Information Form. Click on the form to fill-out.

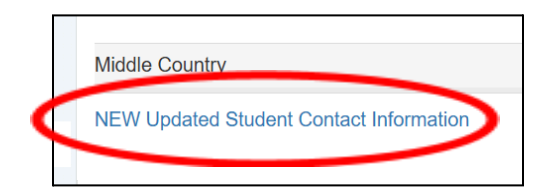

8. Complete the necessary fields

## Be sure to review your entries!

9. Once completed, click Submit at the bottom of the page.

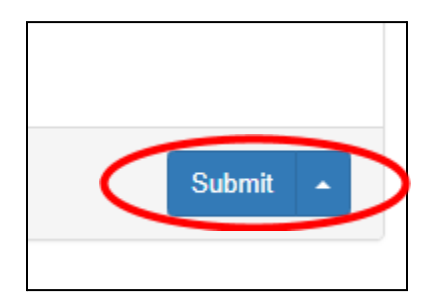